# 使用网络服务进行网络扫描 (Windows Vista<sup>®</sup> SP2 或更高版本、 Windows<sup>®</sup> 7 和 Windows<sup>®</sup> 8)

网络服务协议允许 Windows Vista<sup>®</sup> (SP2 或更高版本 )、Windows<sup>®</sup> 7 和 Windows<sup>®</sup> 8 用户安 装网络服务扫描驱动程序。

提示

- 进行网络扫描时,每台联网设备最多可以连接 20 个客户端。例如, 30 个客户端同时试图 连接时,其中 10 个客户端将无法在 LCD 上显示。
- LCD 上显示的列表中可以添加 20 个客户端。如果列表中已经显示有 20 个客户端,而您 需要添加其他客户端,则请先从 LCD 上显示的一个或多个客户端上卸载网络服务,再在 与所添加客户端相对应的计算机上安装网络服务,然后关闭再重启 Brother 设备。
- •若计算机受防火墙保护而无法进行网络扫描,可能需要配置防火墙设置。
- 可使用 ADF (自动进稿器) 扫描多份文档。使用自动进稿器时,应从扫描对话框的来源下 拉列表中选择**送纸器 (扫描单面)**。

### 安装驱动程序

提示

配置此项设置之前,必须先配置本设备的 IP 地址。

(Windows Vista<sup>®</sup>)

点击 🌄 > 网络。

(Windows<sup>®</sup> 7)

点击

🌄 > 控制面板 > 网络和 Internet > 查看网络计算机和设备。

(Windows<sup>®</sup> 8)

将鼠标移到桌面的右下角。显示菜单栏时,依次点击**设置、更改电脑设置**和**设备**。

(Windows Vista<sup>®</sup> 和 Windows<sup>®</sup> 7)
设备的网络服务名称将与打印机图标一起显示。右击您想安装的设备。
(Windows<sup>®</sup> 8)
点击添加设备。将显示设备的网络服务名称。

#### 提示

• Brother 设备的网络服务名称为设备型号名称和 MAC 地址 (以太网地址) (例如 Brother MFC-XXXX (型号名称) [XXXXXXXXXX] (MAC 地址 / 以太网地址))。

• (Windows<sup>®</sup> 8)

将鼠标移到设备名称上方,以显示设备信息。

 (Windows Vista<sup>®</sup> 和 Windows<sup>®</sup> 7) 在设备的下拉菜单中,选择**安装**。
(Windows<sup>®</sup> 8) 点击您想安装的设备。

#### 提示

如果出现**用户帐户控制**屏幕,点击继续。

### 在计算机上使用网络服务进行网络扫描

使用网络服务协议进行扫描也适用于在计算机上操作。您可以使用 Windows<sup>®</sup> 照片库和 Windows<sup>®</sup> 传真和扫描。

提示

- •如果 LCD 上显示内存已满,请减小纸张大小或分辨率 (DPI) 的设置值。
- 操作系统和 Brother 设备的语言设置不相同时,LCD 上显示的消息中的某些字符可能会用 空格代替。

若要扫描并在预览文档后剪切部分页面,则必须使用平板扫描器(请参见 >> 第4页 使用平 板扫描器预览然后剪切图像)。

1 装入文档。

- 2 启动软件应用程序以扫描文档。
- 3 执行以下操作中的一项:
  - 对于 Windows<sup>®</sup> 照片库:

在文件菜单中,点击从照相机或扫描仪导入或导入照片和视频。

■对于 Windows<sup>®</sup> 传真和扫描:

在**文件**菜单中,点击新建,然后点击扫描。

- 4 选择您想使用的扫描器。
- 5 点击导入或确定。 出现扫描对话框。
- ⑥ 必要时可调整以下设置。 确保在扫描仪中选择的扫描器为支持网络服务扫描的 Brother 设备。
  - 配置文件 (1)
  - 来源 (2)
  - ■纸张大小(3)
  - ■颜色格式(4)
  - 文件类型 (5)
  - ■分辨率 (DPI) (6)
  - ■亮度(7)
  - ■对比度(8)

|      | 新的扫描                                      |
|------|-------------------------------------------|
|      | 扫描仪: Brother MFC-7860DW S 更改( <u>N</u> )  |
| 1 —( | 配置文件(j): 文档 (默认)                          |
| 2 —( | 来源(山): 送紙器(扫描单面) ・                        |
| 3 —( | 纸张大小(E): A4 210 x 297 mm (8.3 x 11.7 in - |
|      |                                           |
| 4 —( | 颜色格式( <u>O</u> ): 颜色                      |
| 5 —( | 文件美型(E): JPG (JPEG 图像) ▼                  |
| 6 —( | 分辨率(DPI)( <u>R</u> ): 200 点               |
| 7 —( | 完度(B); 0                                  |
|      |                                           |
| 8 –( | 对比度(C): 0                                 |
|      |                                           |
|      | □ 预览或将图象扫描为单独的文件①                         |
|      | 查看如何扫描图片 预览(P) 扫描(S) 取消                   |

⑦ 点击扫描。 设备开始扫描文档。

### 使用平板扫描器预览然后剪切图像

**预览**按钮用于预览图像以剪去不需要的部分。如果您满意预览效果,请点击扫描对话框中的 **扫描**按钮开始扫描图像。

遵循 ➤➤ 第 2 页 在计算机上使用网络服务进行网络扫描中的步骤 ① ~ ⑤。

### 提示

将文档正面向下放到平板扫描器上。

- 2 点击来源下拉列表,然后选择平板。 必要时可调整以下设置:
  - ■配置文件(1)
  - ■来源 (2)
  - ■颜色格式(3)
  - ■文件类型(4)
  - ■分辨率 (DPI) (5)
  - ■亮度(6)
  - ■对比度(7)
  - ■扫描区域(8)

|   |    | 新的扫描                                  |   |
|---|----|---------------------------------------|---|
|   |    | 扫描仪: Brother MFC-7860DW S 更改(N)       |   |
| 1 | —( | 配置文件(1): 文档(默认) *                     |   |
| 2 | —( | 来源(山): 〒板 ▼                           |   |
|   |    | 纸张大小(E):                              |   |
|   |    |                                       |   |
| 3 | —( |                                       | 0 |
| 4 | —( | 文件类型(E): JPG (JPEG 图像) V              |   |
| 5 | —( | 分辨率(DPI)( <u>R</u> ): 200 点           |   |
| 6 | —( | · · · · · · · · · · · · · · · · · · · |   |
| 7 | —( | 对比度(C): 0                             |   |
|   |    | □ 预览或将图像扫描为单独的文件①                     |   |
|   |    | 查看如何扫描图片 预览(D) 扫描(S) 取消               |   |

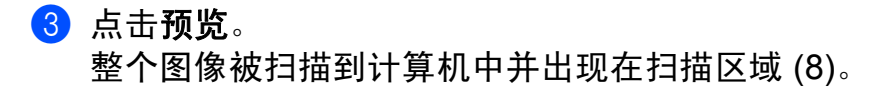

4 点击并拖动任意边角的小方块,或拖拽水平和垂直虚线,以更改扫描区域大小。 在扫描区域内点击并拖动鼠标可移动扫描区域。

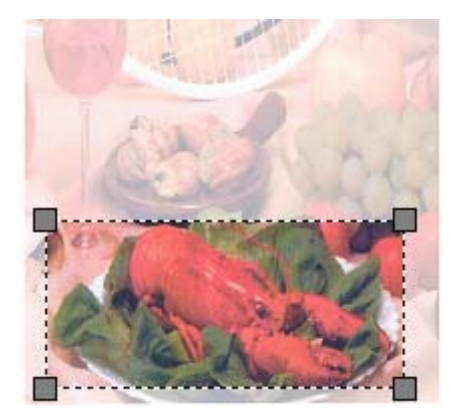

**5** 点击扫描。

设备开始扫描文档。 文档的选中部分出现在应用程序窗口中。

#### 从 Brother 设备使用网络服务

如果您已安装网络服务扫描驱动程序,Brother 设备的 LCD 上将显示允许您使用网络服务进 行扫描的菜单。

## 提示

- •如果 LCD 上显示内存已满,请减小纸张大小或分辨率 (DPI) 的设置值。
- •操作系统和 Brother 设备的语言设置不相同时,LCD 上显示的消息中的某些字符可能会用 空格代替。

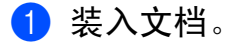

- 3 按 ▲ 或 ▼ 选择网络服务。 按 OK。
- 4 按 ▲ 或 ▼ 选择您想使用的扫描类型。 按 OK。

- 5 按 ▲ 或 ▼ 选择文档发送的目标计算机。 按 OK。
- 6 按启用。 设备开始扫描。

#### 配置网络服务的扫描设置

如果 LCD 上显示内存已满,请减小纸张大小或分辨率 (DPI) 的设置值。

(Windows Vista<sup>®</sup>)

点击 🌄 > 控制面板。点击硬件和声音,然后点击扫描仪和照相机。

(Windows<sup>®</sup> 7)

点击 🌄 > 设备和打印机。

(Windows<sup>®</sup> 8)

将鼠标移到桌面的右下角。显示菜单栏时,点击**设置**,然后点击**控制面板**。在**硬件和声** 音类别中,点击**查看设备和打印机**。

(Windows Vista<sup>®</sup>)

点击本设备,然后点击**扫描配置文件**按钮。 出现**扫描配置文件**对话框。 (Windows<sup>®</sup> 7 和 Windows<sup>®</sup> 8) 右击设备图标,然后选择**扫描配置文件 …**。 出现**扫描配置文件**对话框。

- ③选择您想使用的扫描配置文件。确保在扫描仪中选择的扫描器为支持网络服务扫描的 Brother 设备。
- 4 点击设为默认值。
- 5 点击编辑 ...。出现编辑默认配置文件对话框。
- 6) 设置来源、纸张大小、颜色格式、文件类型、分辨率 (DPI)、亮度和对比度等选项。

⑦ 点击保存配置文件。使用网络扫描协议扫描时将应用这些设置。

#### 提示

系统提示您选择扫描应用程序时,请从列表中选择 Windows<sup>®</sup> 传真和扫描或 Windows<sup>®</sup> 照片库。